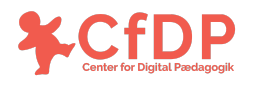

## Bilag 1: Guide til at lave et meme

For at lave deres eget meme, skal eleverne bruge en meme-generator. Vi anbefaler, at I bruger <u>www.imgflip.com</u>, da man her kan lave en privatindstilling, så memet ikke deles med andre brugere på siden. Imgflip.com kan både tilgås på computeren og på telefonen.

- 1. Når I åbner siden, skal man i menuen vælge "create" og derefter "make a meme".
- 2. Tryk på "upload new template" og herefter "Upload image from your device".
- Vælg et billede og <u>undlad</u> at krydse af i feltet "Allow this image to be shared publicly". Tryk på "Upload".
- 4. Herefter kommer man ud på hovedsiden igen. Udfyld "Top Text" og "Bottom Text", og kryds af i feltet "Private" og tryk på "Generate Meme".
- 5. I har nu et færdigt meme.

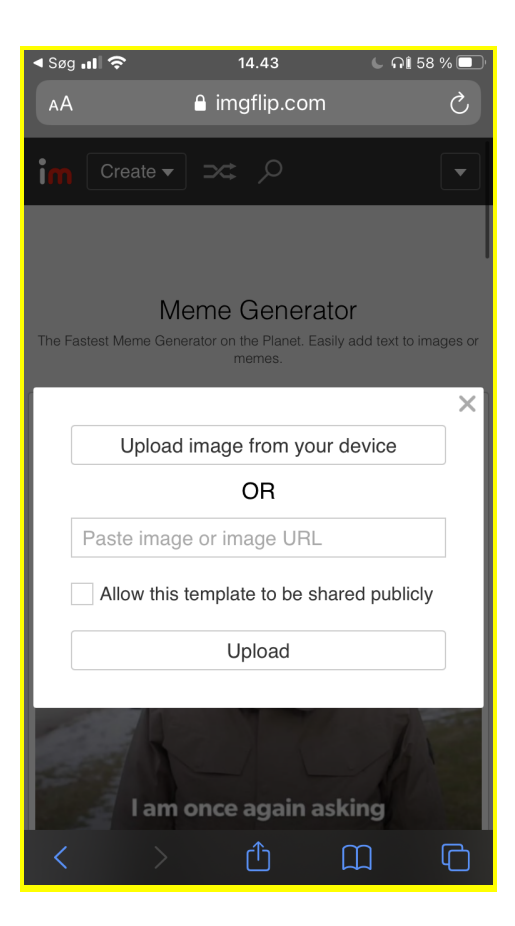